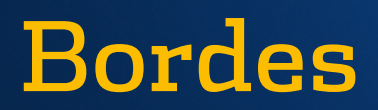

Delimita cada una de las celdas de una hoja.

Se pueden imprimir y son de utilidad para agrupar un rango de saldos.

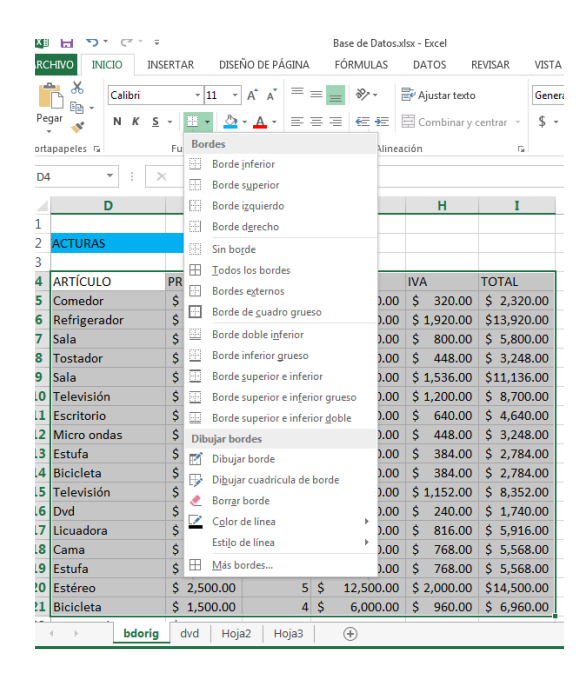

Existen diferentes estilos y grosores de borde, escogiendo la configuración deseada desde el comando Borde que se ubica en la Ficha de inicio.

#### TRAMAS

Se refiere a un relleno para una celda, podemos utilizar el comando de color de relleno que se encuentra en grupo de fuente de la Ficha Inicio.

|    | 2            | -        | Formato de celdas                               | 9    |
|----|--------------|----------|-------------------------------------------------|------|
| 1  |              | E        |                                                 |      |
| 2  |              |          | Número Alineación Fuente Borde Relleno Proteger |      |
| 3  | ACTORAS      |          | Color de fondo: Color de Trama:                 |      |
| 4  | ARTÍCULO     | PRECIO   | Sin color Automático 🔻                          |      |
| 5  | Comedor      | \$ 1,000 |                                                 |      |
| 6  | Refrigerador | \$ 3,000 |                                                 |      |
| 7  | Sala         | \$ 2,500 |                                                 |      |
| 8  | Tostador     | \$ 700   |                                                 |      |
| 9  | Sala         | \$ 3,200 |                                                 |      |
| 10 | Televisión   | \$ 2,500 |                                                 |      |
| 11 | Escritorio   | \$ 1,000 |                                                 |      |
| 12 | Micro ondas  | \$ 700   | Efectos de relleno Mas colores                  |      |
| 13 | Estufa       | \$ 1,200 |                                                 |      |
| 14 | Bicicleta    | \$ 1,200 |                                                 |      |
| 15 | Televisión   | \$ 1,800 | Muestra                                         |      |
| 16 | Dvd          | \$ 500   |                                                 |      |
| 17 | Licuadora    | \$ 850   |                                                 |      |
| 18 | Cama         | \$ 1,200 | <u> </u>                                        |      |
| 19 | Estufa       | \$ 1,200 | Aceptar                                         | Cano |
| 20 | Estéreo      | \$ 2,500 |                                                 |      |

# Bordes

# NÚMEROS

El número insertado en la celda puede ser aplicado en diferentes categorías como:

- General
- Número
- Moneda
- Fecha
- Porcentaje
- Texto etc.

según la necesidad del usuario.

### **BORRADO DE CELDAS**

- ✓ Se selecciona la celda del contenido que deseas borrar.
- Haz clic en el botón borrar de la cinta de opciones.
- ✓ Verás que se abre un menú desplegable. Allí, ubica y haz clic en el botón Borrar contenido.

Otra manera de borrar contenido de celda es:

- Seleccionar celda
- Oprimir tecla supr.

| Base de Datos.xlsx - Ex              | cel                                         | HERRAMIENTAS D      | E TABLA                          |                       |               | ? 🕋                                                        |
|--------------------------------------|---------------------------------------------|---------------------|----------------------------------|-----------------------|---------------|------------------------------------------------------------|
| PÁGINA FÓRMULAS DAT                  | OS REVISAR VISTA PDF                        | DISEÑO              |                                  |                       |               | Inic                                                       |
| · = = → → · PAju<br>· = = = ← E E Co | star texto<br>mbinar y centrar ~ \$ ~ % 000 | v Formate condicion | Dar formato<br>al * como tabla * | Estilos de<br>celda * | ninar Formato | ∑ Ž Ž În Crdenar Buscary<br>✓ y filtrar seleccionar Diriga |
|                                      | - Humero                                    | -                   | 230103                           |                       | .1003         | mountai                                                    |
| MERO                                 |                                             |                     |                                  |                       |               |                                                            |
| С                                    | D                                           | E                   | F                                | G                     | н             |                                                            |
|                                      |                                             |                     |                                  |                       |               | Calibri v 9 v A A \$ v %                                   |
| BASE                                 | DE DATOS DE FA                              | TURAS               |                                  |                       |               | N K ≡ ∽ - <u>A</u> - ⊞ - % \$                              |
| DIGE                                 | DEDITIOS DETIT                              | 0101010             | 16%                              |                       |               | 👗 Cortar                                                   |
| CLIENTE                              |                                             |                     |                                  |                       | 11/0          | E Copiar                                                   |
| arturo saucedo                       | micro ondas                                 | \$850               | 2                                | 1700                  | 2             | Dpciones de pegado:                                        |
| carlos pzarro                        | hicicleta                                   | \$1,500             |                                  | 6000                  | 2<br>9        | Ê                                                          |
| francisco loera                      | televicion                                  | \$1,800             |                                  | 7200                  | 11            | Pegado especial                                            |
| cosar aquilar                        | estereo                                     | \$2,500             | 5                                | 12500                 | 200           | 🔁 Actualizar                                               |
| victor anoldo                        | comedor                                     | \$1,000             | 2                                | 2000                  | 20            | Insertar 🕨                                                 |
| oscar aleiandro                      | tostador                                    | \$700               | 4                                | 2800                  | 4             | Eliminar +                                                 |
| erick ernandes                       | licuadora                                   | \$850               | 6                                | 5100                  | 8             | Seleccionar +                                              |
| edgar nadilla                        | ectufa                                      | \$1,200             | 1                                | 4800                  | 7             | Borrar contenido                                           |
| fahian salador                       | dvd                                         | \$500               | 3                                | 1500                  | 2             | Análisis rápido                                            |
| santos donaldo                       | refrigerador                                | \$3,000             |                                  | 12000                 | 19            | O <u>r</u> denar +                                         |
|                                      |                                             | \$3,000             | -                                | 5000                  | 13            | Filtgar +                                                  |

|                                                                                                    | Allned                                                                                                    | cion                                                                                                | 1.8                                                                                                    | Numero                                                                                                    | 1a                                                                                                    |         | ESTILOS                                                                                                    |         |          | Celdas           |              | Modifical  |
|----------------------------------------------------------------------------------------------------|----------------------------------------------------------------------------------------------------|----------------------------------------------------------------------------------------------------|----------------------------------------------------------------------------------------------------|----------------------------------------------------------------------------------------------------|----------------------------------------------------------------------------------------------------|---------|----------------------------------------------------------------------------------------------------|---------|----------|------------------|--------------|------------|
| 0(0.                                                                                                    | 16,G5)                                                                                                    |                                                                                                    |                                                                                                    |                                                                                                    |                                                                                                    |         |                                                                                                    |         |          |                  |              |            |
|                                                                                                    | G                                                                                                    | н                                                                                                   | I                                                                                                    | Formato o                                                                                                    | de celdas                                                                                              |         |                                                                                                    |         |          |                  | 6            | ? <b>X</b> |
| SUE<br>\$<br>\$<br>\$<br>\$<br>\$<br>\$<br>\$<br>\$<br>\$<br>\$<br>\$<br>\$<br>\$<br>\$<br>\$<br>\$<br>\$<br>\$<br>\$ | TOTAL<br>2,000.00<br>12,000.00<br>2,800.00<br>9,600.00<br>2,800.00<br>2,800.00<br>2,400.00<br>2,400.00<br>2,400.00<br>1,500.00<br>5,100.00 | IVA<br>320<br>1920<br>800<br>448<br>1536<br>1200<br>640<br>448<br>384<br>384<br>1152<br>240<br>8166 | TOTAL<br>2320<br>13920<br>5800<br>3248<br>11136<br>8700<br>4640<br>3248<br>2784<br>8352<br>2784<br>8352<br>1740<br>5916 | Número<br>Catego<br>Genera<br>Númer<br>Contal<br>Fecha<br>Hora<br>Porcen<br>Fracció<br>Científ<br>Testo<br>Científ<br>Testo<br>Especie<br>Person | Alineaci<br>ría:<br>al<br>ro<br>da<br>bilidad<br>ntaje<br>bin<br>ríca<br>al<br>nalizada<br>matos de mo | ón<br>• | Fuente         Borde           Muestra         5320.00           Posiciones decimal         gimbolo           Jámeros regativo         5           Si, 234.10         5.1,234.10           -51,234.10         -51,234.10           -se utilizan con los ecimales en una colo         se utilizan con los ecimales en una colo | Relieno | Proteger | lice los formato | s de contabi |            |
| \$<br>\$                                                                                                    | 4,800.00<br>4,800.00                                                                                                    | 768<br>768                                                                                          | 5568<br>5568                                                                                                    |                                                                                                    |                                                                                                    |         |                                                                                                    |         |          | Acep             | tar C        | ancelar    |
| ć                                                                                                    | 12 500 00                                                                                                    | 2000                                                                                                | 14500                                                                                                    |                                                                                                    |                                                                                                    |         |                                                                                                    |         |          |                  |              |            |

🐃 🐂 y filtrar \* sel

# Bordes

# FORMATO DE FILAS Y COLUMNAS

Se refiere a la configuración que se le puede dar a la columna o a la fila.

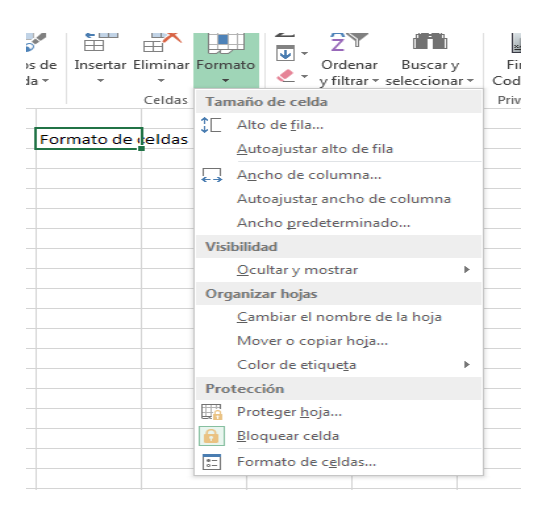

### **ALTO DE FILA**

Es importante saber que se puede ajustar el alto de una fila en una tabla. Para modificar el alto de la fila, podemos seleccionar una celda de la fila deseada e ir a Inicio>Celdas>Formato>**Alto de fila** 

Esta instrucción mostrará la imagen anterior, también podemos modificar el Alto de una fila si hacemos clic derecho en su encabezado (número de fila) y seleccionamos la opción **Alto de fila.** 

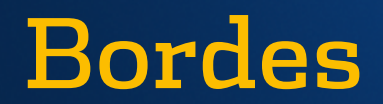

#### ANCHO DE COLUMNA

Para cambiar el ancho de la columna debes hacer clic derecho sobre su encabezado (Letra), seleccionar la opción **Ancho de columna** y se mostrará un cuadro de diálogo donde se indica el valor.

| Ancho de columna ? ×            |          |  |  |  |  |  |  |  |
|---------------------------------|----------|--|--|--|--|--|--|--|
| Ancho de <u>c</u> olumna: 10.71 |          |  |  |  |  |  |  |  |
| Aceptar                         | Cancelar |  |  |  |  |  |  |  |

Al terminar, pulsar el botón Aceptar para hacer permanentes los cambios.

Otra forma de realizar la misma acción es desde Inicio>Celdas>Formato>**Ancho de** columna/Alto de fila, y se acciona la siguiente imagen.

|                         | period includent in  |        | 020110    |             |            |            |                                                                      |                              |   |
|-------------------------|----------------------|--------|-----------|-------------|------------|------------|----------------------------------------------------------------------|------------------------------|---|
| · = = • • • = =         | Ajustar texto G      | eneral | • Formato | Dar formato | Estilos de | Ensertar E | liminar                                                              | r Formato                    | y |
| Alineaci                | ón 5                 | Número | G         | Estilos     | ceida -    |            | Celdas                                                               | Tamaño de celda              |   |
| C                       | )                    | E F    |           |             | G          |            | Anto de Colum     Anto de Fila     Anto de fila     Ancho de columna |                              |   |
| BAS                     | Ancho gredeterminado |        |           |             |            |            |                                                                      |                              |   |
|                         |                      |        |           | 16%         |            |            |                                                                      | Visibilidad                  |   |
| CLIENTE                 | - ARTÍ               | ULO 🗸  | PRECIO 👻  | UNIDADE -   | SUB        | TOTAL      | Ŧ                                                                    | Occurar y mostrar            | - |
| arturo saucedo          | micro ond            | as     | \$850     | 2           |            | 170        | 0                                                                    | Cambiar el nombre de la boia |   |
| carlos pzarro bicicleta |                      |        | \$1,500   |             |            | 600        | 0                                                                    | Mover o copiar hoia          |   |
| francisco loera         | televicion           |        | \$1,800   |             |            | 720        | 0                                                                    | Color de etiqueta            | + |
| cesar aguilar           | estereo              |        | \$2,500   |             |            | 1250       | 0                                                                    | Protección                   |   |
| victor arnoldo          | comedor              |        | \$1,000   |             |            | 200        | 0                                                                    | 📑 Proteger <u>h</u> oja      |   |
| oscar alejandro         |                      |        | \$700     |             |            | 280        | 0                                                                    | Bloquear celda               |   |
| erick ernandes          | licuadora            |        | \$850     | 6           |            | 510        | 0                                                                    | Formato de c <u>e</u> ldas   |   |

## **AUTOAJUSTAR A LA SECCIÓN**

El ajuste de columna o de fila lo podemos aplicar haciendo clic sobre el borde derecho del encabezado de una columna o sobre el borde inferior del encabezado de la fila.

De esta manera se ajusta al ancho del contenido de la celda o al alto de la fila. La opción de **Autoajustar** es muy útil y esta la encontramos para ambos casos en comando de Inicio>Celdas> Formato.

#### **Referencia**:

Elaborado por Rodríguez Garza, Ma. de la Luz, 2014, Informática II, Unidad I, Ancho de columna, Autoajustar selección, Catedrático de la Facultad de Mercadotecnia de la Universidad Autónoma de Coahuila